Если Вы не уверены в результате изменений настроек не вносите их. Банк не несет ответственности за внесенные изменения в настройки мобильных устройств пользователей.

## 1 Скачать на телефон файл «ISRG Root X1.cer»

## 2 В настройках смартфона выбрать

Раздел «Безопасность»  $\implies$  «Другие параметры безопасности» в зависимости от производителя устройства путь может отличаться

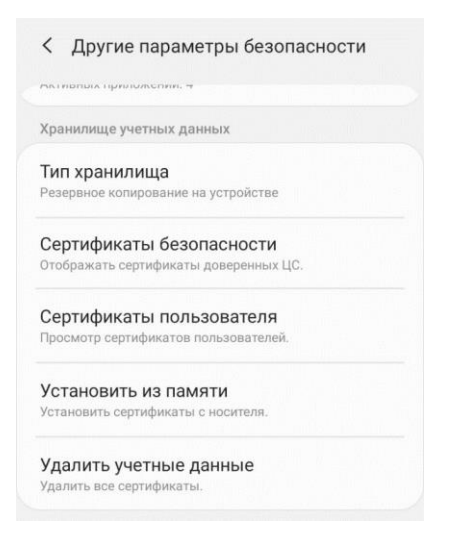

3 Выбрать пункт «Установить из памяти» (или «Установить с SD»)

4 Выбрать ранее скаченный файл «ISRG Root X1.cer»

5 В окне импорта можно указать любое имя, поле «Используется для» изменять не нужно

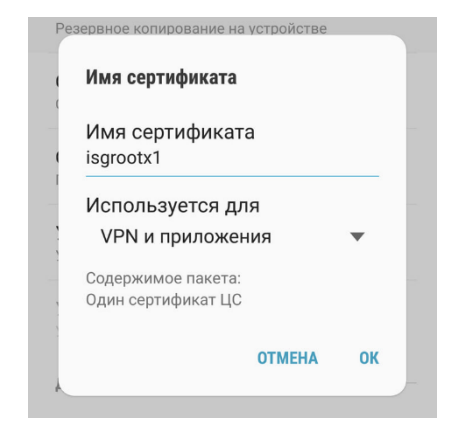

**6** Если на телефоне не установлена блокировка экрана, то её необходимо установить *Например, «PIN-код» или «Графический ключ». Позже эту блокировку можно отключить*